## Guarda cosa puoi fare con MyLion

- Resta in contatto, segui e chatta in modo sicuro con qualsiasi Lion o Leo del tuo club o di qualsiasi parte del mondo.
- Fai conoscere il tuo impatto sui social media. Condividi le foto dei Lions in azione su MyLion e usa l'app per pubblicarle subito su Facebook.
- 3
- Trova attività di servizio, club e altri Lions.
- Pianifica, promuovi e condividi con facilità le tue attività di service direttamente dal tuo smartphone o dal tuo tablet.
- Ricevi un riconoscimento per il tuo service. MyLion mette in mostra i tuoi traguardi sul tuo profilo utente con badge digitali divertenti e facili da ricevere.

## Utilizza il codice o collegati a **MyLion.org** per scaricare MyLion.

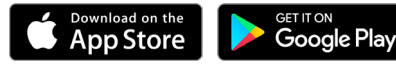

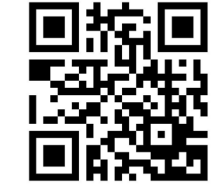

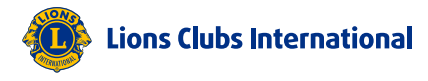

# Porta i tuoi service sui social con la nuova app per i Lions.

Scarica MyLion da MyLion.org.

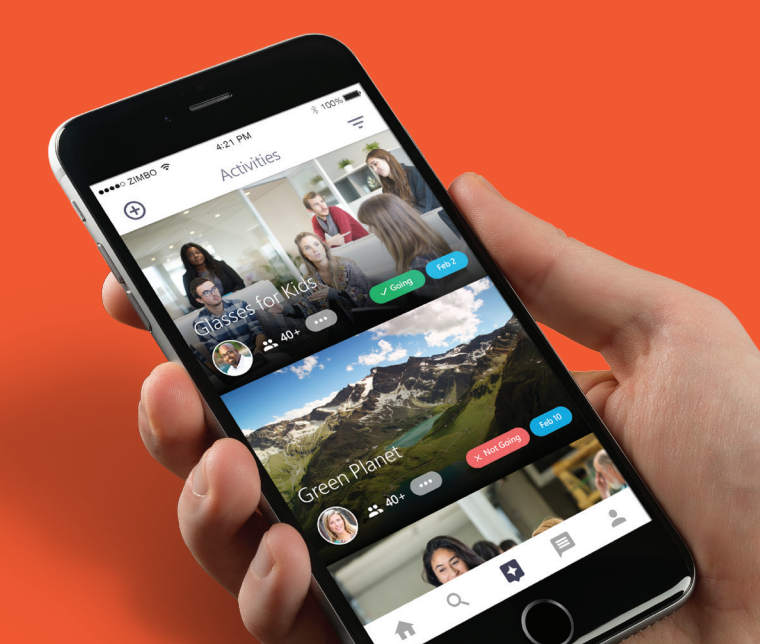

### Cambiare il mondo non è mai stato più facile, né più divertente.

#### Scarica subito MyLion e registrati.

- Collegati a MyLion.org per scaricare MyLion sul tuo telefono o sul tuo tablet.
- Quando apri MyLion per la prima volta, seleziona "Registrati" e "Socio Lions."
- Consenti a MyLion di verificare la tua identità, inserendo la tua matricola socio o l'indirizzo email o il numero di cellulare registrato presso l'archivio dati del club. Se non ricordi la tua matricola socio o il tuo indirizzo email o numero di cellulare registrato presso il tuo club, potrai sempre registrarti inizialmente come ospite.

## Crea il tuo profilo personale e carica una foto del tuo club se sei un officer.

- Seleziona l'icona Persona per personalizzare il tuo profilo.
- Aggiungi un'immagine che descriva la tua personalità.
- Aggiungi una breve biografia per condividere i tuoi interessi, i tuoi talenti e il tuo impegno a favore del service.
- Scorri in basso per visualizzare i badge che puoi aggiudicarti.
- Per caricare una foto del club, dal profilo del club Seleziona l'icona Matita e scegli 'Fotocamera" per scattare una foto, oppure seleziona "Galleria" se vuoi sceglierne una dalla tua collezione.

#### 3 Trova altri Lions e altri club.

- Clicca sulla Lente d'ingrandimento per cercare altri utenti, club e attività.
- Inserisci un nome o una località nella casella di ricerca e clicca su 'Cerca".
- Se preferisci, potrai selezionare il Triangolo in alto allo schermo per definire la distanza e la lingua.
- Guarda i risultati e entra in contatto con altri Lions e club.

#### 4 Crea un post e pubblicalo sulla sezione Notizie.

- Quando cominci a seguire utenti e club, la tua sezione notizie diventerà attiva.
- Per scrivere un post seleziona l'icona + che trovi a sinistra nella parte superiore dello schermo.
- Se desideri pubblicare una foto, clicca su "Seleziona foto" per scattare una foto o per scegliere una foto dalla tua galleria.
- Se vuoi pubblicare un commento, seleziona, "Aggiungi commento" e comincia a digitare appena apparirà la tastiera.
- Accertati di aver selezionato la casella "Consenti di condividere il post".
- Seleziona la freccia in alto a destra dello schermo per pubblicare il tuo post.